## **FAOSTAT Food Security and Nutrition**

The printable version is no longer supported and may have rendering errors. Please update your browser bookmarks and please use the default browser print function instead.

## Summary

FAOSTAT gives users access to food and agriculture data for over 245 countries and territories. Additionally, it covers all FAO regional groupings from 1961 to the most recent year available. The Suite of Food Security Indicators presents the core set of food security indicators. The choice of the indicators has been informed by expert judgment and the availability of data with sufficient coverage to enable comparisons across regions and over time. Many of these indicators are produced and published elsewhere by FAO and other international organizations. More indicators will be added to as more data will become available. Indicators are classified along the four dimensions of food security -- availability, access, utilization and stability.

The data team uses food security indicators for many series, including those related to hunger/malnutrition such as SeriesMalnDietEnSup, SeriesMalnPop%, SeriesMalnCaloricDistribution, SeriesMalnMinNutrRequired. To pull data, follow the instructions below.

## **FAO Food Security Pulling Steps**

Step 1. Navigate to FAOSTAT Food Securitysite. This site will display a suite of food security indicators.

| Food and Agriculture Organization<br>of the United Nations        |                                  | poweret by Google Q                                                                                                    |
|-------------------------------------------------------------------|----------------------------------|----------------------------------------------------------------------------------------------------|
| AOSTAT                                                            |                                  | 4.メー中文 English Français Pyccxxxii Español                                                                                                    |
| Oata Selected Indicators Compare Data Definit                     | ions and Standards FAQ           | Q. Search an Indicator or Commodity                                                                                                    |
| Suite of Food Security Indicators                                 | 5                                | Back to domains                                                                                                    |
| COUNTRIES REGIONS SPECIAL GROUPS                                  | ELEMENTS                         | Suite of Food Security<br>Indicators                                                                                                    |
| Q Filter results e.g. afghanistan                                 | Q. Filter results: e.g. value    |                                                                                                    |
| <ul> <li>Afghanistan</li> <li>Albania</li> <li>Algeria</li> </ul> | O Value<br>O Confidence interval | The Suite of Food Security Indicators<br>presents the core set of food security<br>indicators. Following the<br>recommendation of experts gathered |

FAO Food Security Homepage

Step 2. The page displays four options that must be selected to download data: Countries/Regions/Special Groups, Elements, Years, and Items. For all these options, you can also type in a search box.

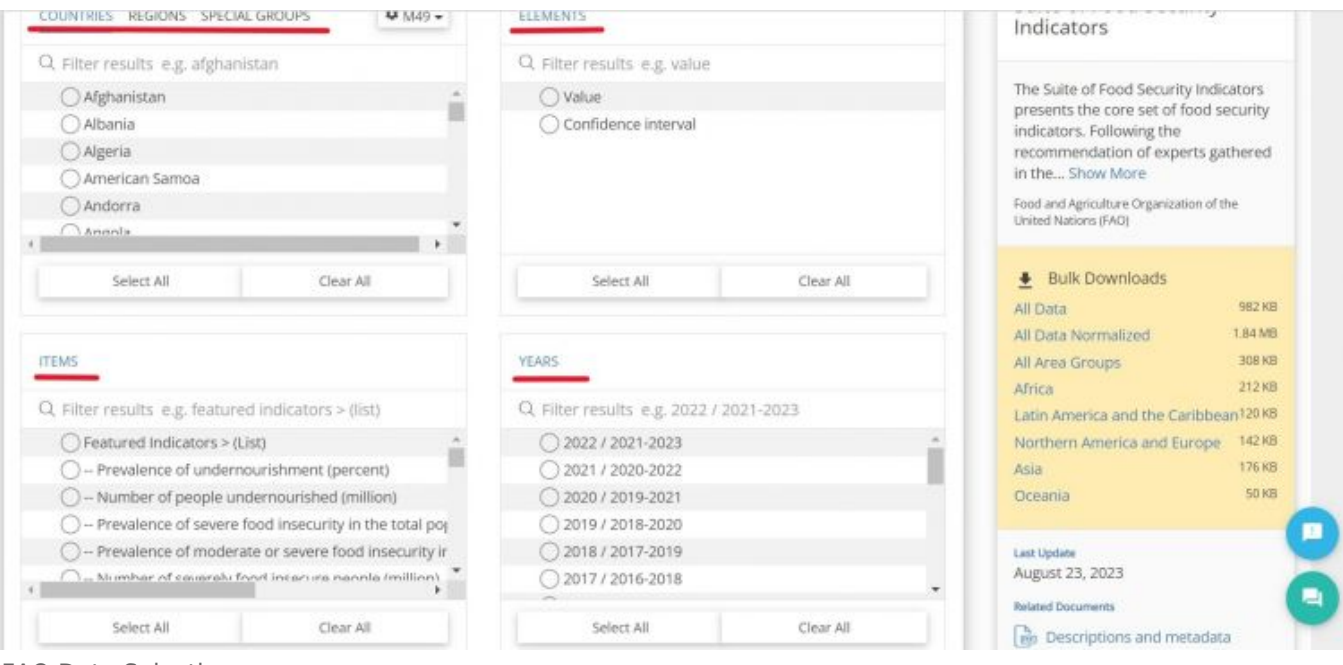

FAO Data Selections

Step 3. For "Countries" options, you will generally want to select "Select All" to capture all country data.

| Q Filter results: e.g. afghanistan                                    | Q. Filter results: e.g. value           |                                                     | The first of the second second                   |
|-----------------------------------------------------------------------|-----------------------------------------|-----------------------------------------------------|--------------------------------------------------|
| 🔿 Afghanistan 🔶                                                       | () Value                                |                                                     | presents the core set of food security           |
| 🔿 Albania                                                             | <ul> <li>Confidence interval</li> </ul> |                                                     | indicators. Following the                        |
| 🔿 Algeria                                                             |                                         |                                                     | recommendation of experts gathered               |
| 🔿 American Samoa                                                      |                                         |                                                     | in the Show More                                 |
| () Andorra                                                            |                                         |                                                     | Food and Agriculture Organization of the         |
| <u> </u>                                                              |                                         |                                                     | United Nations (FAO)                             |
| ,                                                                     |                                         |                                                     |                                                  |
| Select All Clear All                                                  | Select All                              | Clear All                                           | Bulk Downloads                                   |
| $\bigcirc$                                                            |                                         |                                                     | All Data 982 K                                   |
|                                                                       |                                         |                                                     | All Data Normalized 1.84 M                       |
| TEM5                                                                  | YEARS                                   |                                                     | All Area Groups 308 K                            |
|                                                                       |                                         |                                                     | Africa 212 K                                     |
| <ol><li>Filter results e.g. featured indicators &gt; (list)</li></ol> | Q. Filter results e.g. 2022 / 20        | 21-2023                                             | Latin America and the Caribbean <sup>120 K</sup> |
| Featured Indicators > (List) *                                        | 0 2022 / 2021-2023                      | A.                                                  | Northern America and Europe 142.6                |
| <ul> <li>Prevalence of undernourishment (percent)</li> </ul>          | O 2021 / 2020-2022                      |                                                     | Asia 176 K                                       |
| O - Number of people undernourished (million)                         | 0 2020 / 2019-2021                      |                                                     | Oceania 50 ×                                     |
| O – Prevalence of severe food insecurity in the total pc              | 0 2019 / 2018-2020                      |                                                     |                                                  |
| O – Prevalence of moderate or severe food insecurity i                | 0 2018 / 2017-2019                      |                                                     | Last Update                                      |
| <u> </u>                                                              |                                         | *                                                   | August 23, 2023                                  |
|                                                                       | 4                                       | •                                                   | Related Documents                                |
| Select All Clear All                                                  | Select All                              | Clear All                                           | Descriptions and metadata                        |
|                                                                       | 1                                       |                                                     |                                                  |
|                                                                       |                                         |                                                     | Lear opdate history                              |
| tput Type File Type Thousand Separate                                 | r in 'Show Data'                        | Output Formatting Options                           | Suggested Reading                                |
| able  Pwot  CSV  XLS  None  Comm                                      | a 🔘 Period                              | Flags     Notes     Codes     Units     Null Values | Ba Default coding and flags                      |
|                                                                       |                                         |                                                     |                                                  |

**Country Selection** 

Step 4. For the "Elements" options you will most likely want to select "Value", depending

## on the desired dataset.

| Q. Filter results: e.g. afghanistan<br>Afghanistan<br>Albania<br>Algeria<br>American Samoa<br>Andorra | Q Filter results e.g. value      |                                                     | The Suite of Food Security Indicators<br>presents the core set of food security<br>indicators. Following the<br>recommendation of experts gathered<br>in the Show More<br>Food and Agriculture Organization of the<br>United Nations (FAO) |
|----------------------------------------------------------------------------------------------------|----------------------------------|-----------------------------------------------------|----------------------------------------------------------------------------------------------------|
| Select All Clear All                                                                                  | Select All                       | Clear All                                           | 👲 Bulk Downloads                                                                                                    |
|                                                                                                    |                                  |                                                     | All Data 982 KB                                                                                                    |
| 127/22                                                                                                | 1007051                          |                                                     | All Data Normalized                                                                                                    |
| ITEMS                                                                                                 | YEARS                            |                                                     | All Area Groups 300 KB                                                                                                    |
| Q. Filter results. e.g. featured indicators > (list)                                                  | Q. Filter results. e.g. 2022 / 2 | 021-2023                                            | Latin America and the Caribbean <sup>120 KB</sup>                                                                                                    |
| Featured Indicators > (List) *                                                                        | 0 2022 / 2021-2023               | A.                                                  | Northern America and Europe 142 KB                                                                                                    |
| <ul> <li>Prevalence of undernourishment (percent)</li> </ul>                                          | 0 2021 / 2020-2022               |                                                     | Asia 176 K8                                                                                                    |
| <ul> <li>– Number of people undernourished (million)</li> </ul>                                       | 0 2020 / 2019-2021               |                                                     | Oceania 50 KB                                                                                                    |
| O Prevalence of severe food insecurity in the total pc                                                | 0 2019 / 2018-2020               |                                                     |                                                                                                    |
| <ul> <li>Prevalence of moderate or severe food insecurity i</li> </ul>                                | 0 2018 / 2017-2019               |                                                     | Last Update                                                                                                    |
|                                                                                                    | 1                                |                                                     | August 23, 2023                                                                                                    |
|                                                                                                    |                                  |                                                     | Related Documents                                                                                                    |
| Select All Clear All                                                                                  | Select All                       | Clear All                                           | Descriptions and metadata                                                                                                    |
|                                                                                                    |                                  |                                                     | Ba Update history                                                                                                    |
| Output Type File Type Thousand Separato                                                               | r in 'Show Data'                 | Output Formatting Options                           | Suggested Reading                                                                                                    |
| Table IPIvot. O CSV IXLS O None Comma                                                                 | Period                           | Flags     Notes     Codes     Units     Null Values | Bo Default coding and flags                                                                                                    |
|                                                                                                    |                                  |                                                     | Definitions and standa                                                                                                    |

**Elements Selection** 

Step 5. For **"Years"**, you will generally want to select **"Select All"** to capture all years of data available.

| Q, Filter results e.g. afghanistan                                                                                                    | Q. Filter results: e.g. va                                                                                                    | lue                                                            |                                                                                                    |
|----------------------------------------------------------------------------------------------------|----------------------------------------------------------------------------------------------------|----------------------------------------------------------------|----------------------------------------------------------------------------------------------------|
| Afghanistan<br>Albania<br>Algeria<br>American Samoa<br>Andorra                                                                                                    | O Value                                                                                                    | al                                                             | The Suite of Food Security Indicator<br>presents the core set of food securi<br>indicators. Following the<br>recommendation of experts gathere<br>in theShow More<br>Food and Agriculture Organization of the<br>United Nations (FAO) |
| Select All Clear All                                                                                                    | Select All                                                                                                    | Clear All                                                      | Bulk Downloads                                                                                                    |
| пемь                                                                                                    | YEARS                                                                                                    |                                                                | All Data Normalized 1.84<br>All Area Groups 309<br>Africa 21                                                                                                    |
| 2 Filter results e.g. featured indicators > (list)                                                                                                    | Q. Filter results e.g. 20                                                                                                    | 22 / 2021-2023                                                 | Latin America and the Caribbean <sup>121</sup>                                                                                                    |
| Featured Indicators > (List)     - Prevalence of undernourishment (percent)     - Number of people undernourished (million)     - Prevalence of severe food insecurity in the total pc     - Prevalence of moderate or severe food insecurity i | <ul> <li>2022 / 2021-2023</li> <li>2021 / 2020-2022</li> <li>2020 / 2019-2021</li> <li>2019 / 2018-2020</li> <li>2018 / 2017-2019</li> </ul> | Ĵ.                                                             | Northern America and Europe 142<br>Asia 170<br>Oceania 50<br>Last Update<br>August 23, 2023                                                                                                    |
| Select All Clear All                                                                                                    | 4 Select All                                                                                                    | Clear All                                                      | Related Documents                                                                                                    |
| Table Pivot O CSV XLS O None O Comma                                                                                                    | r in 'Show Data'                                                                                                    | Output Formatting Options  Flags Notes Codes Units Null Values | Suggested Reading                                                                                                    |

Years Selection

Step 6. For **"Items"**, select the desired indicator. You can also type in the search box for the indicator. This example will use **"Prevalence of undernourishment (percent)"**.

| Q. Filter results e.g. afghanistan                                      | Q. Filter results: e.g. value        |                                                      |                                          |                     |
|-------------------------------------------------------------------------|--------------------------------------|------------------------------------------------------|------------------------------------------|---------------------|
| 🔿 Afghanistan                                                           | * O Value                            |                                                      | The Suite of Food Security Indica        | ators               |
| 🔿 Albania                                                               | Confidence interval                  |                                                      | indicators. Following the                | curity              |
| 🔿 Algeria                                                               |                                      |                                                      | recommendation of experts gat?           | hered               |
| 🔿 American Samoa                                                        |                                      |                                                      | in the Show More                         |                     |
| 🔿 Andorra                                                               |                                      |                                                      | Food and Agriculture Organization of the | ē.                  |
|                                                                         |                                      |                                                      | United Nations (FAO)                     |                     |
|                                                                         |                                      |                                                      |                                          |                     |
| Select All Clear All                                                    | Select All                           | Clear All                                            | Bulk Downloads                           |                     |
|                                                                         |                                      |                                                      | All Data                                 | 982 KB              |
|                                                                         | 1                                    |                                                      | All Data Normalized                      | 1.84 MB             |
| ITEMS                                                                   | YEARS                                |                                                      | All Area Groups                          | 308 KB              |
|                                                                         | 0.00                                 |                                                      | Africa                                   | 212 KB              |
| Q Filter results e.g. featured indicators > (list)                      | G Filter results e.g. 20227          | 2021-2023                                            | Latin America and the Caribbean          | л <sup>120 КВ</sup> |
| <ul> <li>Featured Indicators &gt; (List)</li> </ul>                     | <ul> <li>2022 / 2021-2023</li> </ul> |                                                      | Northern America and Europe              | 142 KB              |
| <ul> <li>Prevalence of undernourishment (percent)</li> </ul>            | 0 2021 / 2020-2022                   |                                                      | Asia                                     | 176-KB              |
| <ul> <li>– Number of people undernourished (million)</li> </ul>         | O 2020 / 2019-2021                   |                                                      | Oceania                                  | 50.63               |
| <ul> <li>Prevalence of severe food insecurity in the total p</li> </ul> | 0 2019 / 2018-2020                   |                                                      |                                          |                     |
| <ul> <li>Prevalence of moderate or severe food insecurity</li> </ul>    | 2018/2017-2019                       |                                                      | Last Update                              |                     |
|                                                                         | 1                                    |                                                      | August 23, 2023                          |                     |
|                                                                         |                                      |                                                      | Related Documents                        |                     |
| Select All Clear All                                                    | Select All                           | Clear All                                            | Descriptions and metadata                |                     |
|                                                                         |                                      |                                                      | 📴 Update history                         |                     |
| Output Type File Type Thousand Sec                                      | arator in 'Show Data'                | Output Formatting Options                            |                                          |                     |
|                                                                         |                                      |                                                      | suggested reading                        |                     |
| 🕽 Table 🔵 Pivot 🔘 CSV 🌒 XLS 🔹 🔘 None 🏐 C                                | omma 🛑 Period                        | Flags     Notes     Codes     Units     Null Values: | Lin Default coding and flags             |                     |
|                                                                         |                                      |                                                      | Definitions and standa                   | a                   |
|                                                                         |                                      |                                                      |                                          |                     |

Step 7. After selecting for these for options, the page will display the completed selections.

| Q. Filter results e.g. afghanistan                                                                                                    | Q. Filter results e.g. value                                                                                                    |                                                                                                    |
|----------------------------------------------------------------------------------------------------|----------------------------------------------------------------------------------------------------|----------------------------------------------------------------------------------------------------|
| Afghanistan     Albania     Algeria     Arnerican Samoa     Andorra                                                                                                    | Confidence interval                                                                                                    | The Suite of Food Security Indicators<br>presents the core set of food security<br>indicators. Following the<br>recommendation of experts gathered<br>in the Show More<br>Food and Agriculture Organization of the<br>United Nations (FAO) |
| Select All Clear All                                                                                                    | Select All Clear All                                                                                                    | Bulk Downloads     All Data     982 KB                                                                                                    |
| American Samoa × Andorra × Angola ×<br>Antigua and Barbuda × Argentina × Armenia ×<br>Australia × Austria × Azerbaijan × Bahamas ×                                                                                                    |                                                                                                    | All Area Groups 308 KE<br>Africa 212 KE<br>Latin America and the Caribbean <sup>120</sup> KE<br>Northern America and Europe 142 KE<br>Asia 176 KE                                                                                          |
|                                                                                                    | YEARS                                                                                                    | Oceania 50 Ki                                                                                                    |
| Filter results e.g. featured indicators > (list)     Featured Indicators > (List)     - Prevalence of undernourishment (percent)     Number of people undernourished (million)     Prevalence of severe food insecurity in the total pc     Prevalence of moderate or severe food insecurity i | G. Filter results e.g. 2022 / 2021-2023<br>○ 2022 / 2021-2023<br>○ 2021 / 2020-2022<br>○ 2020 / 2019-2021<br>○ 2019 / 2018-2020<br>○ 2018 / 2017-2019 | Luse Update<br>August 23, 2023<br>Related Documents<br>Con Descriptions and metadata                                                                                                    |
| Select All Clear All                                                                                                    | Select All Clear All                                                                                                    | Suggested Reading                                                                                                    |
| – Prevalence of undernourishment (percent) $\times$                                                                                                    | 2000 / 1999-2001 × 2001 / 2000-2002 × *                                                                                                    | Definitions and standa                                                                                                    |

Completed Selections

Step 8. Scroll down below the options. You also have options to select the "Output Type", "File Type", and "Thousand Separator in 'Show Data'". It's recommended to select **"Pivot"** under **"Output Type"** to have easier data cleaning.

| out Type           | File Type          | Thousand Se                                                                     | eparator<br>Comma | in 'Show (               | Data'                                                           |      | Outpu     | it Formati<br>gs 💶 Not<br>ts 📃 Nul | ting Options<br>tes  Codes<br>Il Values                        |      | 6         | ) ()<br>BY       | ) 🕲 🤅<br>NC S                                                |
|--------------------|--------------------|---------------------------------------------------------------------------------|-------------------|--------------------------|-----------------------------------------------------------------|------|-----------|------------------------------------|----------------------------------------------------------------|------|-----------|------------------|--------------------------------------------------------------|
|                    |                    | ٩                                                                               | Sho               | ow Data                  |                                                                 | ±    | Do        | wnload I                           | Data                                                           |      |           |                  |                                                              |
| w Data             |                    |                                                                                 |                   |                          |                                                                 |      |           |                                    |                                                                |      |           |                  | 1                                                            |
|                    |                    |                                                                                 |                   |                          |                                                                 |      |           |                                    |                                                                |      |           |                  |                                                              |
|                    |                    |                                                                                 |                   | 2000-20                  | 002 [20002002]                                                  |      |           | 2001-20                            | 003 [20012003]                                                 |      |           | 2002-20          | 004 [2002200                                                 |
|                    |                    |                                                                                 | Unit              | 2000-20<br>Value         | 002 [20002002]<br>Flag<br>Description                           | Note | Unit      | 2001-20<br>Value                   | 003 (20012003)<br>Flag<br>Description                          | Note | Unit      | 2002-20<br>Value | 004 [2002200<br>Flag<br>Descriptio                           |
| Afghanist<br>[004] | an Value<br>[6121] | Prevalence of<br>undernourishment<br>(percent) (3-<br>year average)<br>[210041] | unit<br>3         | 2000-20<br>Value<br>46.4 | 002 [20002002]<br>Flag<br>Description<br>Estimated<br>value [E] | Note | Unit<br>X | 2001-20<br>Value<br>44.1           | 03 [20012003]<br>Flag<br>Description<br>Estimated<br>value [E] | Nute | unit<br>X | 2002-20<br>Value | 004 [2002200<br>Flag<br>Descriptio<br>Estimated<br>value [E] |

Additional Data Options

Step 9. You may select **"Show Data"** to look at the data before downloading. This option will populate data at the bottom of the page.

Step 10. Click **"Download Data"**. Either an Excel or CSV sheet will download. Now you can format the data to upload it into IFs. To import data into IFs, please follow the instructions found in the Importing Data (general instructions) page.

| able O Pivot      | File Type           | S None S                                                                        | parator<br>Comma | in 'Show I               | Data'                                                           |      | Outpu     | ut Formatt<br>gs 💶 Not<br>ts 📃 Nul | ing Options<br>es 💽 Codes<br>I Values                          |      | 0         | )<br>BY                | NC S                                                          |
|-------------------|---------------------|---------------------------------------------------------------------------------|------------------|--------------------------|-----------------------------------------------------------------|------|-----------|------------------------------------|----------------------------------------------------------------|------|-----------|------------------------|---------------------------------------------------------------|
| ow Data           |                     | a                                                                               | Sho              | ow Data                  |                                                                 | *    | D         | ownload (                          | Data                                                           |      |           |                        |                                                               |
|                   |                     |                                                                                 |                  |                          |                                                                 |      |           |                                    |                                                                |      |           |                        |                                                               |
|                   |                     |                                                                                 |                  | 2000-20                  | 002 [20002002]                                                  |      |           | 2001-20                            | 03 [20012003]                                                  |      |           | 2002-20                | 04 [20022004                                                  |
|                   |                     |                                                                                 | Unit             | 2000-20<br>Value         | 002 [20002002]<br>Flag<br>Description                           | Note | Unit      | 2001-20<br>Value                   | 03 [20012003]<br>Flag<br>Description                           | Note | Unit      | 2002-20<br>Value       | 04 [20022004<br>Flag<br>Description                           |
| Afghanis<br>(004) | tan Value<br>(6121) | Prevalence of<br>undernourishment<br>(percent) (3-<br>year average)<br>[210041] | Unit<br>X        | 2000-20<br>Value<br>45.4 | 002 [20002002]<br>Flag<br>Description<br>Estimated<br>value [E] | Note | Unit<br>X | 2001-20<br>Value<br>44.1           | 03 [20012003]<br>Flag<br>Description<br>Estimated<br>value [E] | Nate | Unit<br>X | 2002-20<br>Value<br>39 | 04 [20022004<br>Flag<br>Description<br>Estimated<br>value [E] |

Show and Download Data

Note:

- Any data values that include a symbol (ie. <2.5 for Algeria 2018-2022) need to be changed to NULL.
- For the table MalnMinNutrRequired, we need to make sure Sahrawi has values (use Mali as a proxy). So, only Kosovo is allowed to have nulls.

Retrieved from "https://pardeewiki.du.edu//index.php?title=FAOSTAT\_Food\_Security\_and\_Nutrition&oldid=12193"

This page was last edited on 12 February 2025, at 21:29.